# 新ツール「Monoxer(モノグサ)」 2024年度より導入

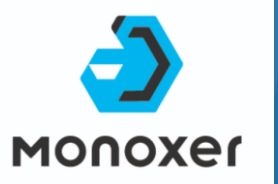

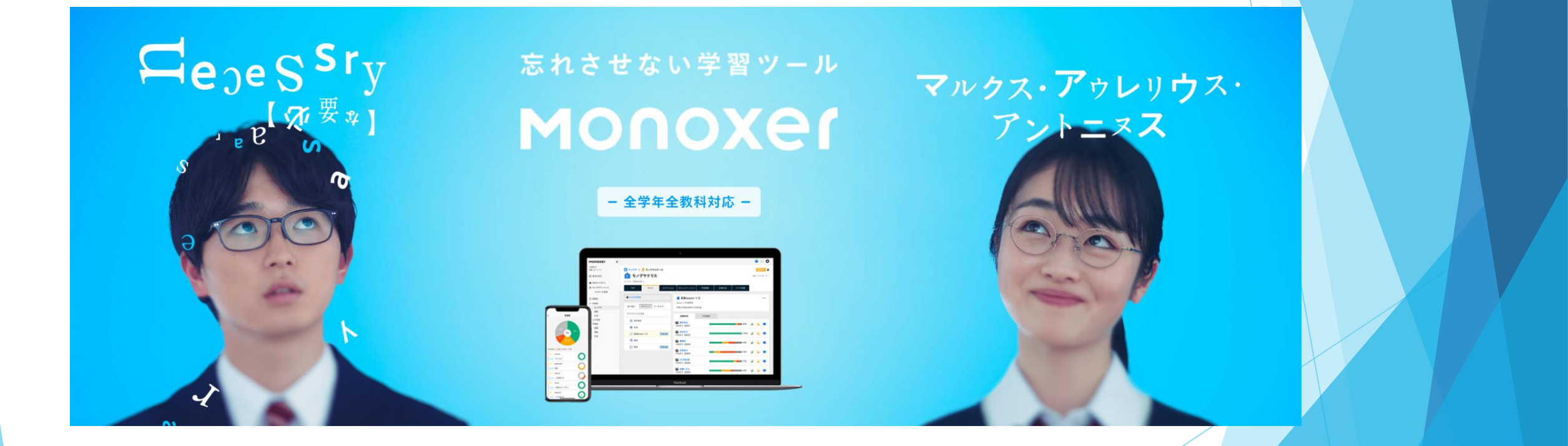

### 新ツール「Monoxer(モノグサ)」のご紹介

## ー言で言うと…「解いて憶える<mark>記憶</mark>アプリ」

「解く」と言う行為を繰り返すことが、「一番長期記憶化しやすい」と言うことが記憶の研究で証明されている 受験直前期の今、記憶状況を可視化し、基礎事項の抜け漏れをなくした状態を作るのに最適な学習ツール

#### 特長①出題頻度や問題の難易度を生徒一人一人に合わせてに自動調整してくれる

ぎりぎり解けるレベルで学習を続けることが出来る為、誰でも憶えることが出来る

特長②忘却も加味して出題される

忘れていそうな単語や語句を中心にAIが出題してくれるので、苦手単元の復習に最適

#### 特長③理社において単元単位で学習が可能

苦手単元に絞って学習できる為、生徒一人一人に合わせた学習プランが提供できる

#### 特長④1セット20問(約2分)の為、隙間時間、自習時間でコツコツ取り組むことが出来る

勉強前の頭のストレッチとして活用頂けると、その後の学習にもスムーズに入れる

### 新ツール「Monoxer (モノグサ)」のご紹介

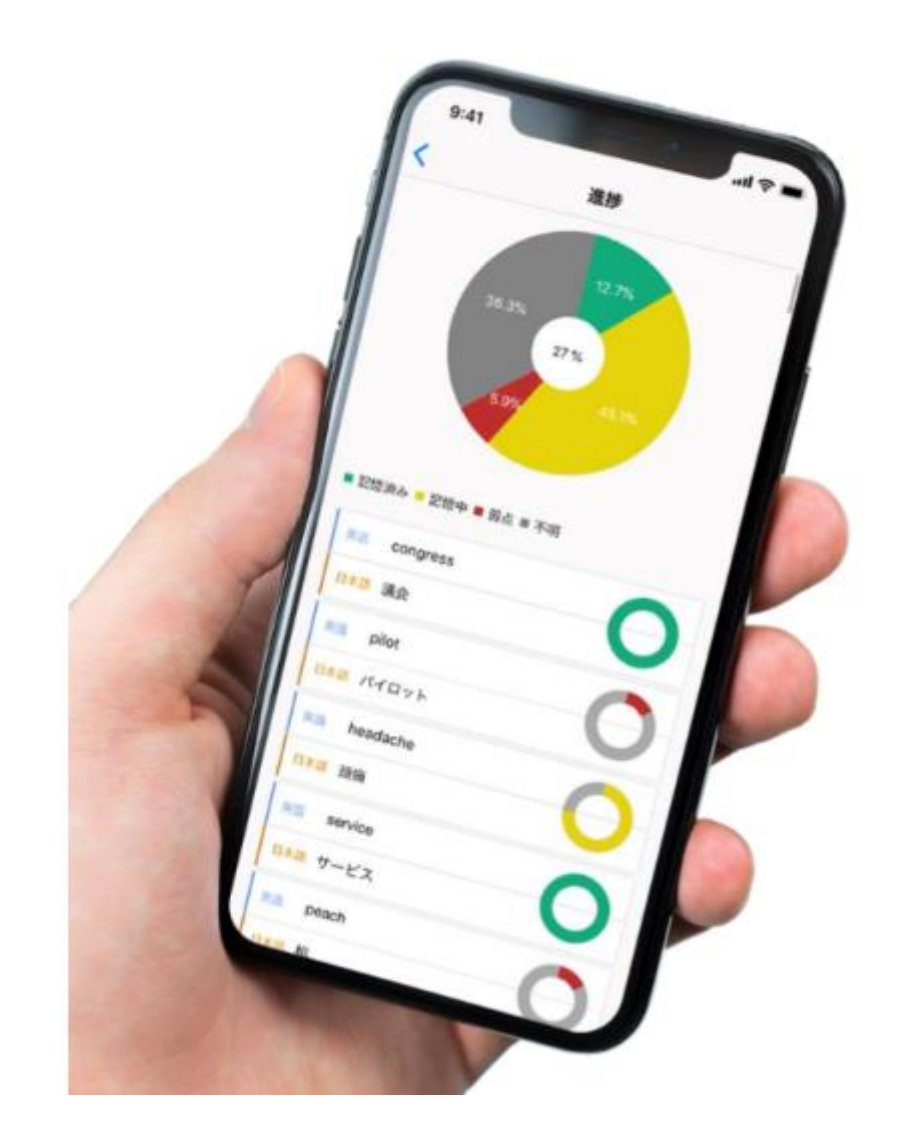

## 解いて憶える<mark>記憶</mark>アプリ

AIを活用した記憶・定着のためのICTシステム

### 憶え(させ)たい情報を登録するだけ

csvやテキストファイルで正解をインポート

問題の自動生成 正解を元に問題と誤答を自動生成

アダプティブラーニング 習熟度・忘却度に応じて出題頻度や問題難易度を自動調整

#### 記憶を可視化

学習状況と記憶状況をリアルタイムで確認可能

▶ 新ツール「Monoxer(モノグサ)」のご紹介

### 解きやすい様々な回答の形式を自動生成

| Mooser sengle 1/4 em                                                                                                    |                                                                            |
|----------------------------------------------------------------------------------------------------|----------------------------------------------------------------------------|
| 歩く                                                                                                    | <b>A</b>                                                                   |
| wake                                                                                                    | 1.2 54                                                                     |
| walk                                                                                                    |                                                                            |
| wall                                                                                                    |                                                                            |
| work                                                                                                    | -2 1/m                                                                     |
| この中にはない                                                                                                    |                                                                            |
| 漢字                                                                                                    | 青取り                                                                        |
| <b>27</b><br>27<br>21/2 44                                                                                                    | 意取り<br>Moroowr sample 3/4 中部                                               |
| <b>(2)</b><br><b>(2)</b><br><b>(</b> | Morour sangle 3/4 48                                                       |
| (果字)<br>第7 2/2 →<br>E な)ぶ<br>第7 2/2 =<br>1 1 1 1 1 1 1 1 1 1 1 1 1 1 1 1 1 1 1                                                                                                     | Monour sample 3/4 中田<br>11 is a beault                                     |
| 東<br>ま ま<br>ま ま<br>ま ま<br>ま ま<br>ま ま<br>ま ま<br>ま ま<br>ま ま<br>ま ま<br>ま ま<br>ま ま<br>ま ま<br>ま ま<br>ま ま ま ま ま ま ま ま ま ま ま ま ま ま ま ま ま ま ま ま                                                                                                     | Moroowr sample 3/4 中部  11 is a beault  ・ ・ ・ ・ ・ ・ ・ ・ ・ ・ ・ ・ ・ ・ ・ ・ ・ ・ |
| <b>27</b><br>212                                                                                                    | Morowr sample 3/4 +++<br>1 t is a beault<br>++x275+                        |
| <b>27</b><br>127<br>127<br>127<br>127<br>127<br>127                                                                                                    | Mocour sample 3/4 +++<br>1 t is a b e a ult<br>+++0.75 +                   |
| #2<br>#4).5<br>#7 907 ==                                                                                                    | Account sample 3/4 ***                                                     |

| • ##                                | 3/3 44                  |
|-------------------------------------|-------------------------|
| 1185年に恩頼朝は                          | 1806Ut                  |
| 用的                                  |                         |
| 梁白花                                 | n                       |
| <b>A</b> 23                         |                         |
| 定时幕                                 | n .                     |
| この中には                               | 1811                    |
| 2Ľ-‡                                | ング                      |
| 2 English                           | 8/4 ••                  |
| The cool water re<br>after his long | freshed him<br>g sleep. |
|                                     |                         |

発音してください

|        | *            | •.    |           |           | *   | •    |
|--------|--------------|-------|-----------|-----------|-----|------|
| 北斗前は   | 七星の          | 76    | <b>当て</b> | i# #      | る星( | の名   |
| 7<br>F | 1            | o 7   | • •       | r e<br>Ju | r 2 | 8    |
| ٠      | -            |       |           |           |     | 1. C |
| 44     | <b>∑</b> rØ₿ | o (ki | tă.       |           |     |      |
|        |              | L     | πr        | 2         |     |      |
| +      | •            | ,     | 2         | 1         | x   | ->   |
| •      | Ŀ            | +     | 1         | •         | х   | 11   |
| Ŀ      | 1.           | 1     |           | ٠         | ÷   | -    |
|        | 1            |       | 0         | -         | •   | -    |

播給

2/2 -8

77.1

## ▶ 新ツール「Monoxer (モノグサ)」のご紹介 機械学習により、個人の記憶度に合わせて問題を出題

- 出題最適化の特徴

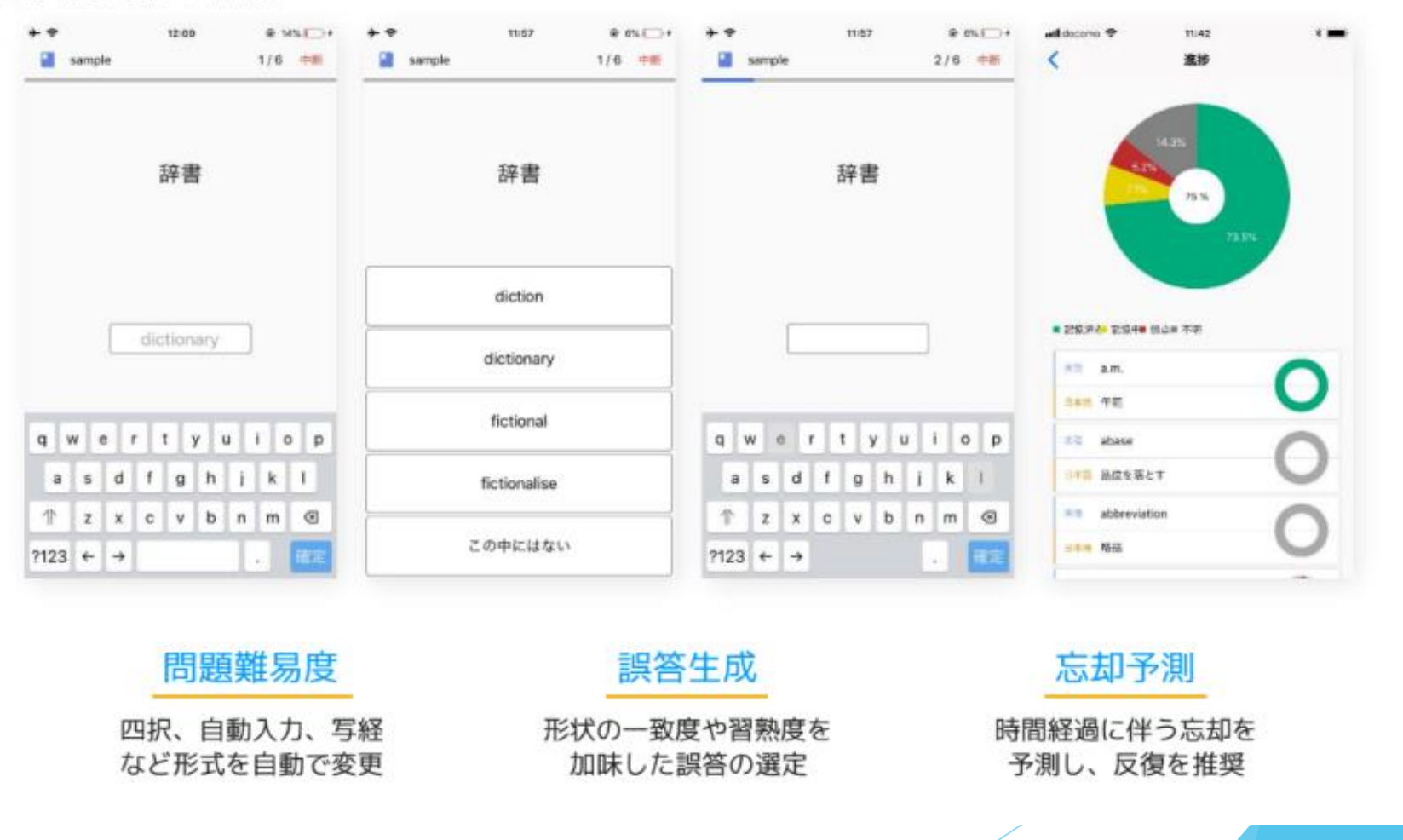

### ▶ 新ツール「Monoxer(モノグサ)」のご紹介

### 解きやすい様々な回答の形式を自動生成

| 単語                       | 画像                                                                                                    | 文章                                                    | 挿絵                                                     |
|--------------------------|----------------------------------------------------------------------------------------------------|-------------------------------------------------------|--------------------------------------------------------|
| Monoxer sample 1/4 🚥     | 1/20 MM                                                                                                    | ● BR 3/3 @B                                           | ₽ #2+ 2/2 ##                                           |
| 歩く                       | マネ                                                                                                    | 1185年に逐種朝はをひらいた                                       | * *<br>* * * * *                                       |
| wake                     | to aller                                                                                                    | 南朝                                                    | 北斗七星のアに当てはまる星の名                                        |
| walk                     |                                                                                                    | 鎌倉幕府                                                  | アルカイド                                                  |
| wait                     |                                                                                                    | 英言亦                                                   | 7 1 2 D 7 4 Z G                                        |
| work                     |                                                                                                    | 室町幕府                                                  | ドベミメルレー                                                |
| この中にはない                  |                                                                                                    | この中にはない                                               | + + -                                                  |
| <b>漢字</b><br>■ #? 2/2 @M | 全取り<br>Monoker sample 3/4 地獄                                                                                                    | スピーキング<br>English 3/4 ***                             | 数式<br>← M mint 3/10                                    |
| (まな)ぶ<br>Eff クリア 600-    | It is a beault                                                                                                    | The cool water refreshed him<br>after his long sleep. | 半径rの球の体積                                               |
| if y                     | $\begin{array}{c} \begin{array}{c} \begin{array}{c} \end{array} \\ \hline \end{array} \\ \hline \end{array} $ \\ \hline \end{array} \\ \hline \\ \hline \end{array} \\ \hline \end{array} \\ \hline \end{array} \\ \hline \end{array} \\ \hline \end{array} \\ \hline \end{array} \\ \hline \\ \\ \hline \end{array} \\ \hline \end{array} \\ \hline \\ \hline | () June () ) June<br>発音してください                         | $\begin{array}{c c c c c c c c c c c c c c c c c c c $ |

### 新ツール「Monoxer (モノグサ)」のご紹介

例:社会の文章問題 難易度変化

易

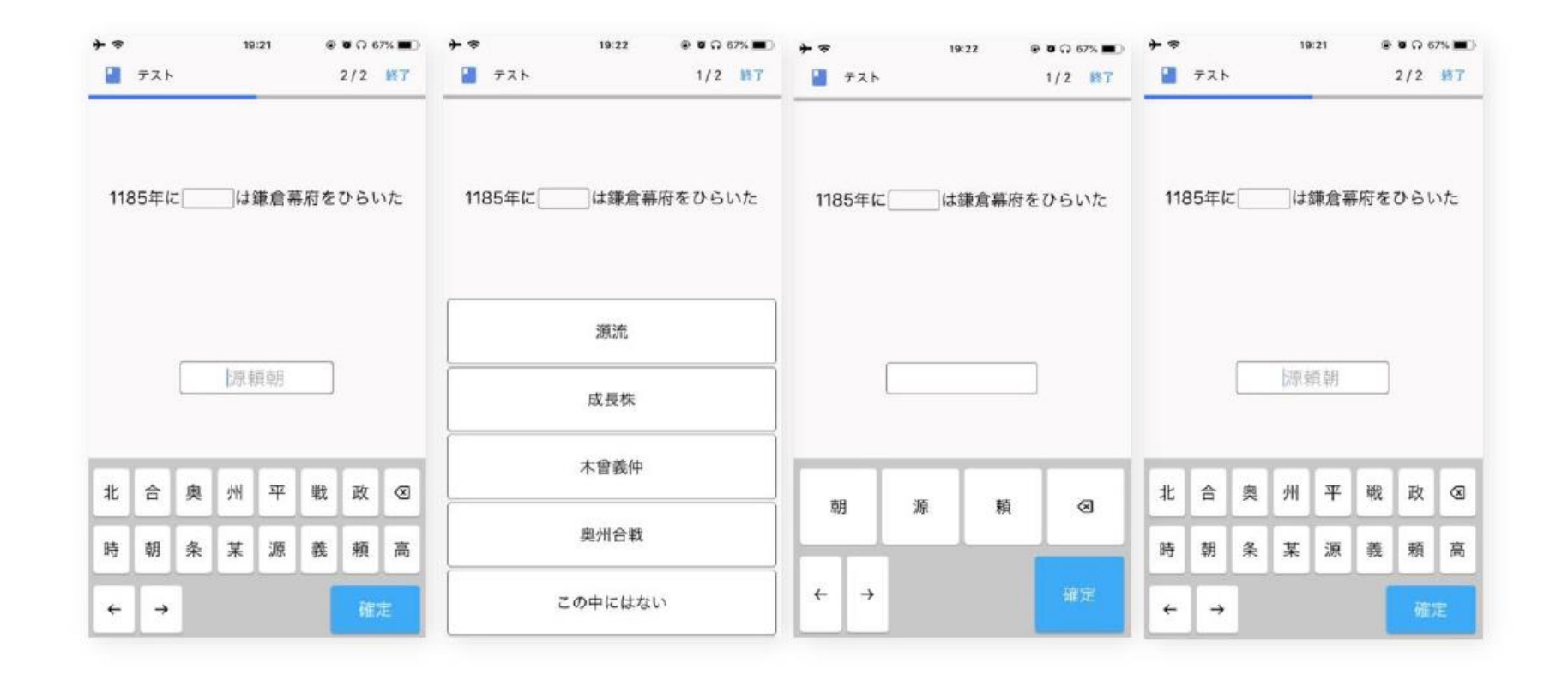

難

#### 2つの軸に基づいた問題生成で憶えやすさの個人最適化を実現

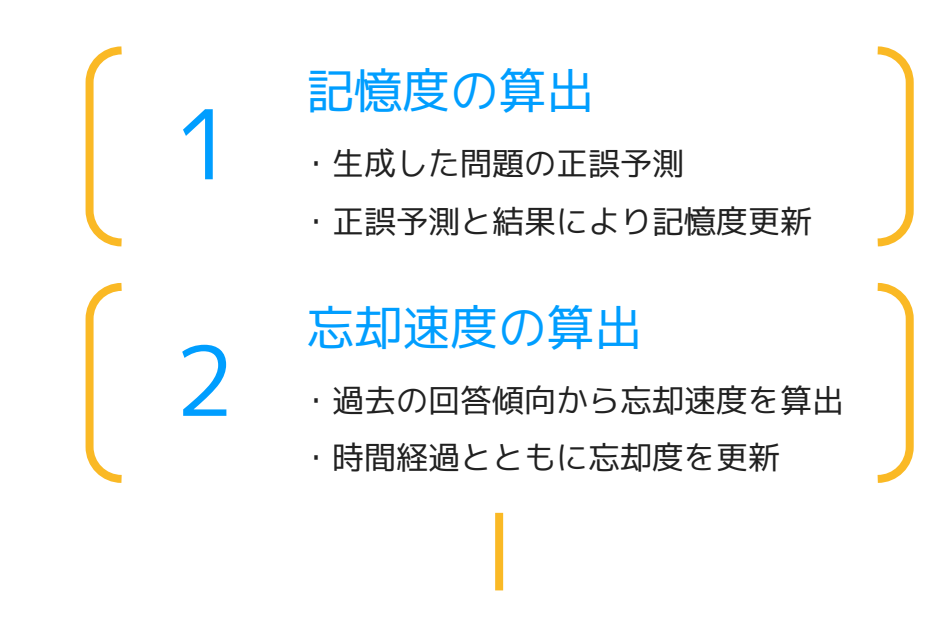

その人が最も効率的に記憶度100%を達成できる 順序 × 頻度 × 多様な問題形式 で出題

#### 学習計画機能で憶えるものを定めた期間でしっかり記憶

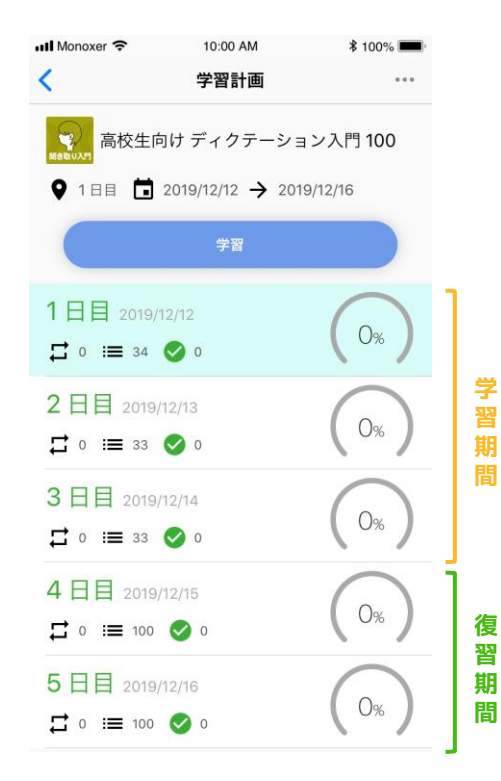

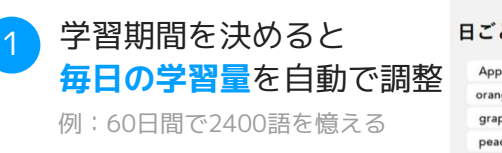

| 日信日に同りて       |         |       |  |  |
|---------------|---------|-------|--|--|
| 日ごとに憶える量を自動調整 |         |       |  |  |
| Apple         | fruit   | dog   |  |  |
| orange        | sport   | cat   |  |  |
| grape         | hand    | chair |  |  |
| peach         | ear     | table |  |  |
| tomato        | kitchen | face  |  |  |
| 1日目           | 2日目     | 3日目   |  |  |

日博口に向けて

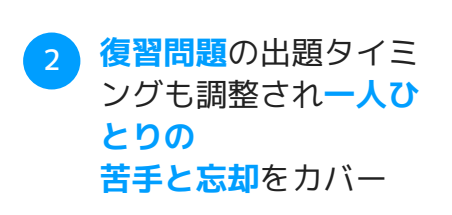

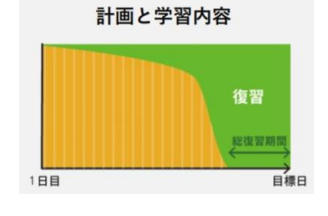

復習のバランスを加味した

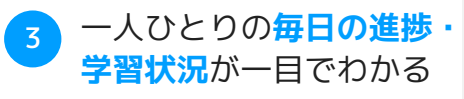

ホーム画面で 進行状況が一目でわかる メロサーク学習 マック 5% 400 14 100 17 100 100

#### 新規登録の流れ

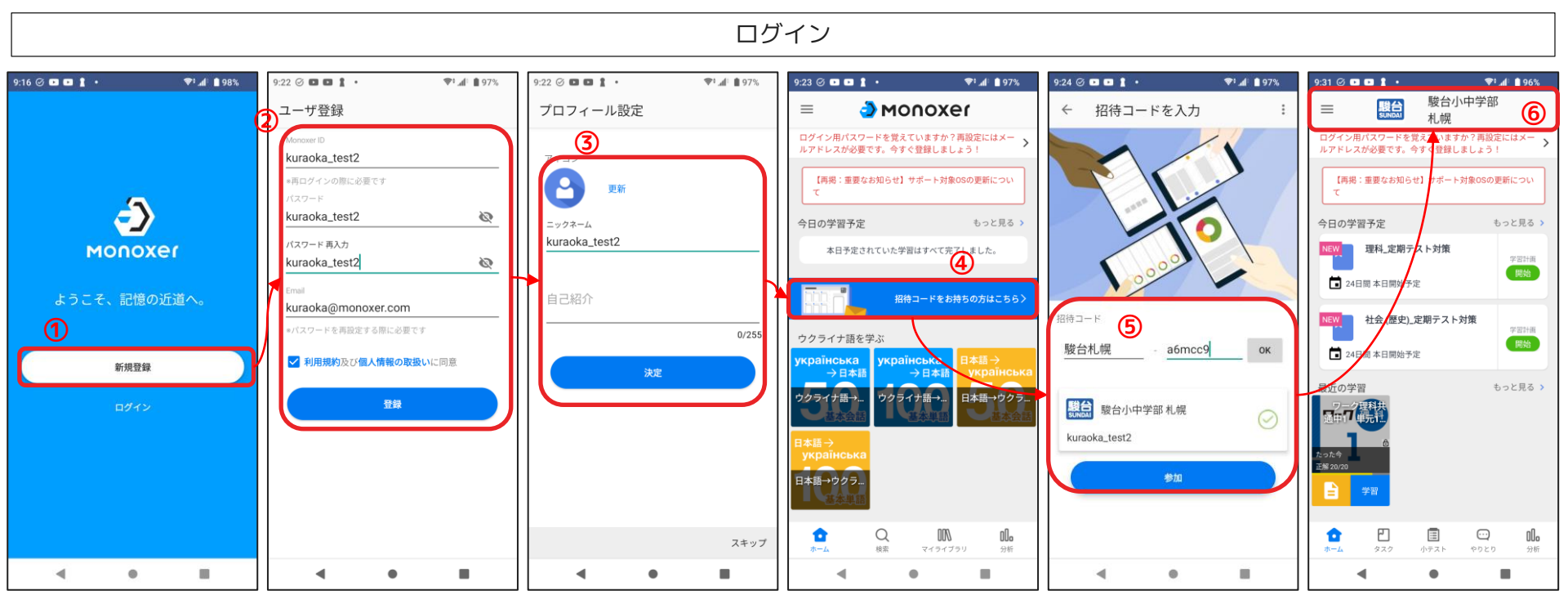

①新規登録ボタン
 を押す

②ID・パスワード・ メールアドレス設定

③ニックネームを 設定する ④招待コードを入力の方はこちらを押す

⑤招待コードを入力し、参加を押す

⑥小テストを押す※上段が駿台小中学部 札幌になる

### メールアドレスをご登録頂いている場合、学習者様ご自身でパスワードの再設定 が可能です。

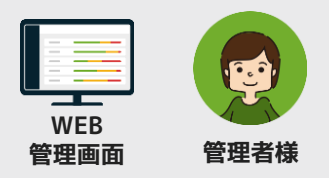

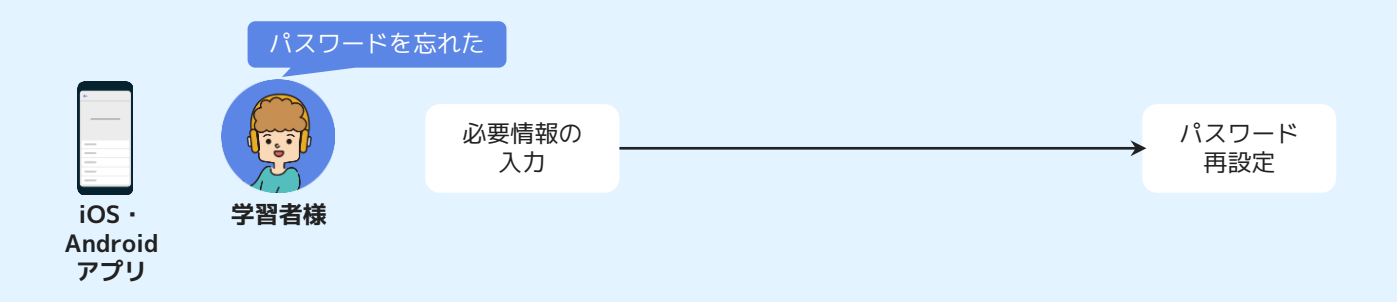

#### ログイン画面の「パスワードをお忘れの方」から再設定用のリンクが取得可能です。

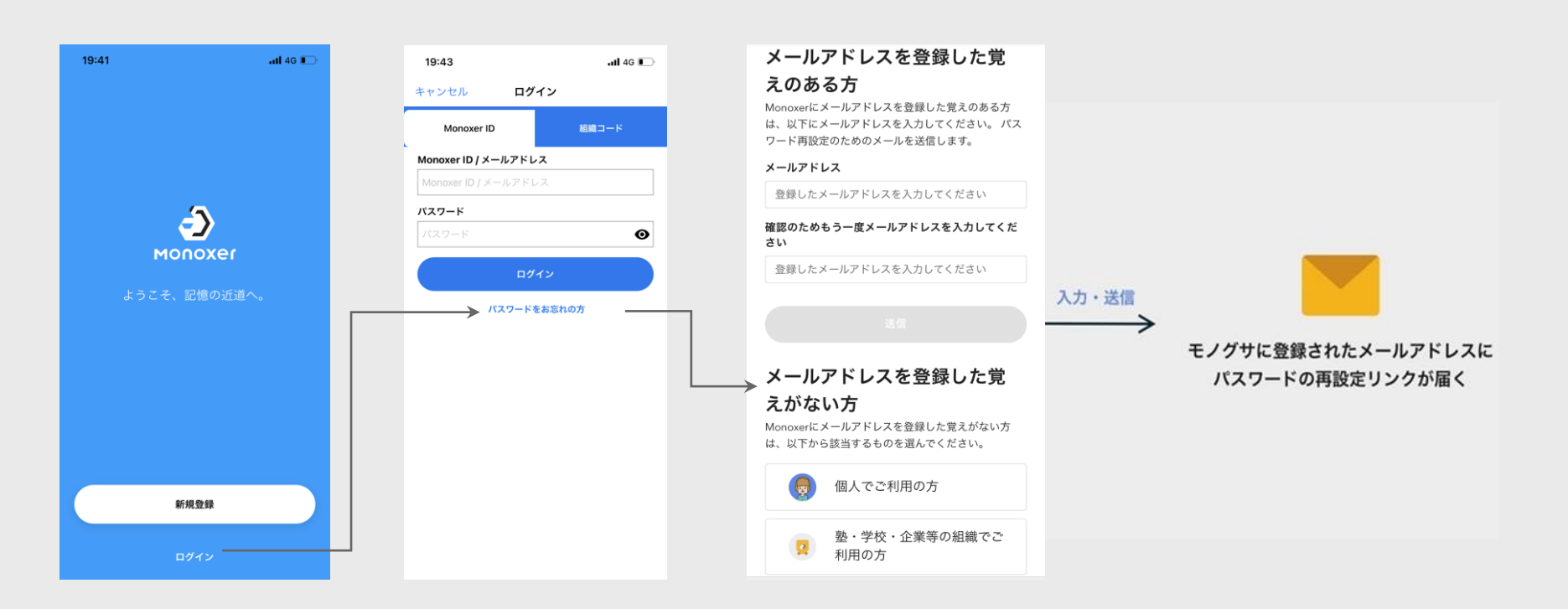